|           | <br>1  |
|-----------|--------|
| RioStar 2 | 1      |
|           | 1      |
|           | т<br>Т |
|           | <br>С  |

, BioStar 2,

| BioStar 2 | 10        | 가 | 가 | 가 |
|-----------|-----------|---|---|---|
| BioStar 2 | BioStar 2 |   |   |   |

1/4

# **BioStar** 2

| 1) | > >                                                                                          |             |                                                       |        |             |
|----|----------------------------------------------------------------------------------------------|-------------|-------------------------------------------------------|--------|-------------|
|    | Server Matching                                                                              |             |                                                       |        |             |
|    | Use Server Matching Inactive     Max. Simultaneous     Server Matching Count                 | / 4         | <ul> <li>Fast Mode</li> <li>Security Level</li> </ul> | Active | 1/1,000,000 |
| 2) |                                                                                              |             |                                                       |        |             |
|    | Server Matching                                                                              |             |                                                       |        |             |
|    | <ul> <li>Use Server Matching</li> <li>Max. Simultaneous<br/>Server Matching Count</li> </ul> | Active<br>2 | / 4                                                   | 4      |             |
| 3) |                                                                                              |             |                                                       |        |             |

.

1) > >

## Authentication

| • Auth Mode                         |          | Always |
|-------------------------------------|----------|--------|
|                                     | +        | Always |
|                                     | +        | Always |
| Full Access                         | Disable  | • Au   |
| <ul> <li>Server Matching</li> </ul> | Inactive |        |

### 2) Authentication

| <ul> <li>Auth Mode</li> </ul>       |             | Always |
|-------------------------------------|-------------|--------|
|                                     | +           | Always |
|                                     | +           | Always |
| Full Access                         | Disable     |        |
| <ul> <li>Server Matching</li> </ul> | Active      |        |
|                                     |             |        |
| 가                                   | . BioStar 2 |        |
| 가                                   |             |        |

•

•

| User/Device Management             |         |   |
|------------------------------------|---------|---|
| Automatic User     Synchronization | NotUsed | • |

| 1) | >           |           |                        |      | >                      |  |  |  |
|----|-------------|-----------|------------------------|------|------------------------|--|--|--|
| ŀ  | All Devices |           |                        |      |                        |  |  |  |
|    | K           | Reconnect | Sync Device            | 2    | Manage Users in Device |  |  |  |
|    | •           | Device ID | Name                   |      | Group                  |  |  |  |
|    |             | 539308121 | BioEntryPlus 53930812  | 1 (1 | All Devices            |  |  |  |
|    |             | 541530988 | BioStation A2 54153098 | 88 ( | All Devices            |  |  |  |
|    | ~           | 541531041 | BioStation A2 54153104 | 41 ( | All Devices            |  |  |  |
|    |             | 541531061 | BioStation A2 5415310  | 51 ( | All Devices            |  |  |  |
|    |             | 542501008 | BioStation L2 54250100 | )8 ( | All Devices            |  |  |  |
|    |             | 544108056 | BioEntry W2 544108056  | (1   | All Devices            |  |  |  |
|    |             |           |                        |      |                        |  |  |  |

•

2)

### Manage Users in Device

#### BioStation 2 546832586 (192.168.16.233)

|   |         | All User      | s 🔵 Different Users | Upload Delete |
|---|---------|---------------|---------------------|---------------|
| • | User ID | Template Num. | 1:1 Security Le     | Status        |
|   | 7       | 0             | Device Default      | Same          |
|   | б       | 0             | Device Default      | Same          |
|   | 5       | 0             | Device Default      | Same          |
|   | 4       | 0             | Device Default      | Same          |
|   | 3       | 0             | Device Default      | Same          |
|   | 2       | 1             | Device Default      | Same          |
|   | 1       | 0             | Device Default      | Same          |
|   |         |               |                     |               |

#### From:

https://kb.supremainc.com/knowledge./ -

Permanent link: https://kb.supremainc.com/knowledge./doku.php?id=ko:how\_to\_use\_server\_matching

Last update: 2024/10/11 11:38

1-7/7